## 学内 Wi-Fi への接続方法(iPhone 版)

| 1 | 朩- | -ム画面で、「設定」アイコン                          |              |
|---|----|-----------------------------------------|--------------|
| 2 | 設定 | <br>弖で、「Wi-Fi」をタップ                      |              |
|   |    | 設定                                      |              |
|   |    | ▶ 機内モード                                 |              |
|   |    | 🛜 Wi-Fi                                 | 未接続 >        |
|   |    | Bluetooth                               | オン >         |
|   |    | ( ア モバイル通信                              | >            |
|   |    |                                         |              |
| 3 | 1  | Wi-Fi がオンになっていることを確認し、②「 <b>s-w</b><br> | ifi」をタップ<br> |
|   |    | く 設定 Wi-Fi                              |              |
|   |    |                                         |              |
|   |    |                                         |              |
|   |    | Wi-Fi                                   | 1            |
|   |    | Wi-Fi<br>ネットワーク                         | 1            |
|   |    | Wi-Fi<br>ネットワーク<br>APSCU                | 1            |
|   |    | Wi-Fi<br>ネットワーク<br>APSCU<br>2 s-wifi    |              |

| 4 | ユーザー名: <b>学籍番号</b> (アルファベットは大文字)<br>パスワード: WebClass や Gmail と同じパスワードを入力して「接続」をタップ |                                                             |  |
|---|-----------------------------------------------------------------------------------|-------------------------------------------------------------|--|
|   |                                                                                   | "s-wifi"のパスワードを入力してください                                     |  |
|   |                                                                                   | キャンセルパスワードを入力 接続                                            |  |
|   |                                                                                   |                                                             |  |
|   |                                                                                   | ユーザ名<br>                                                    |  |
|   |                                                                                   | パスワード                                                       |  |
| 5 | 証明                                                                                | 月書画面が表示されたら、「 <b>信頼</b> 」をタップ                               |  |
|   |                                                                                   | キャンセル 証明書 信頼                                                |  |
|   |                                                                                   |                                                             |  |
|   |                                                                                   | <b>n1ca.seirei.ac.jp</b><br>発行元: Seirei_Christopher_Root_CA |  |
|   |                                                                                   | <b>信頼されていません</b><br>有効期限 2031/06/09 14:00:43                |  |
|   |                                                                                   | 詳細 >                                                        |  |
| 6 | Гs                                                                                | -wifi」の横に「 ✔ 」が表示されれば接続完了                                   |  |

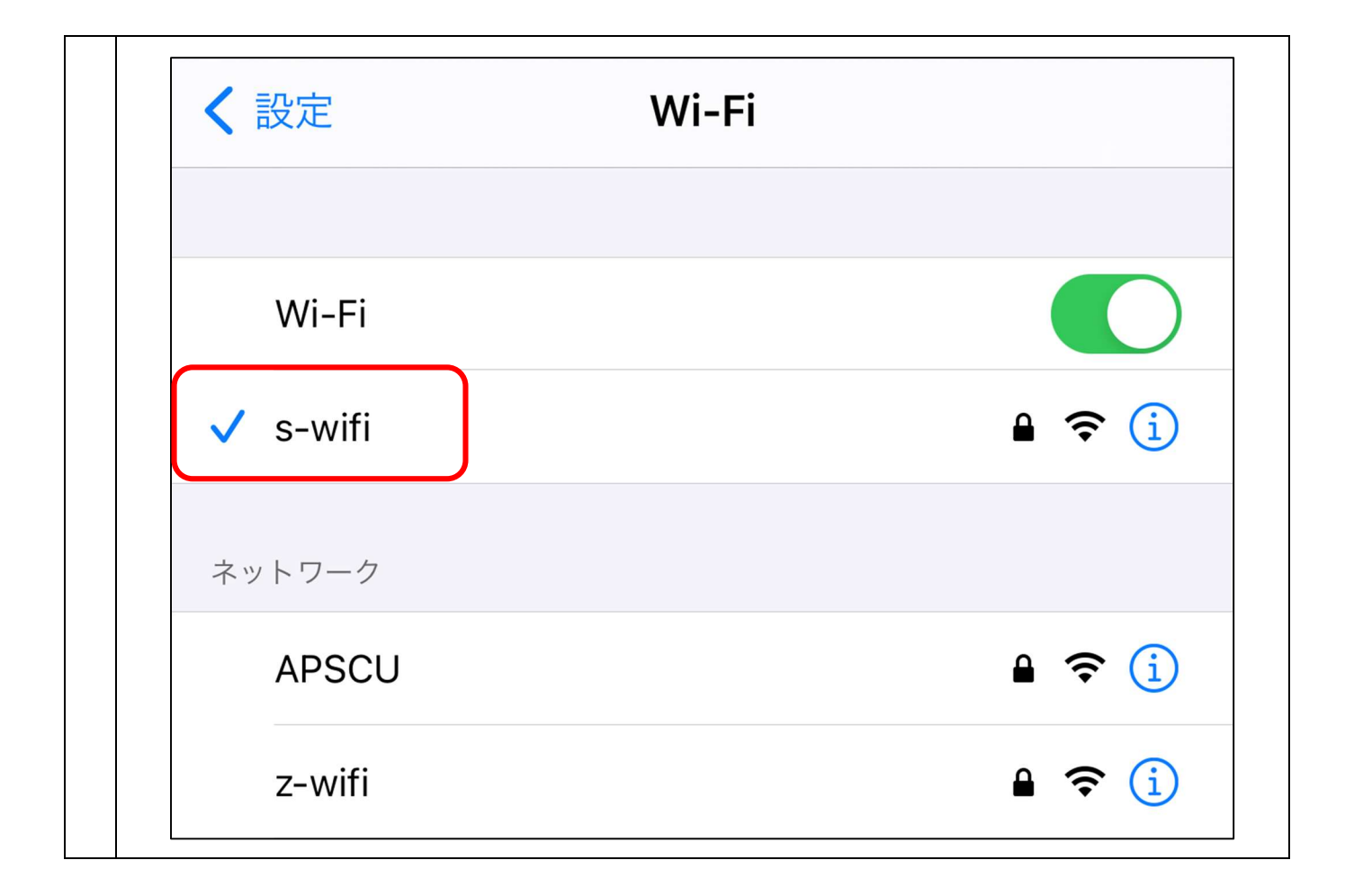